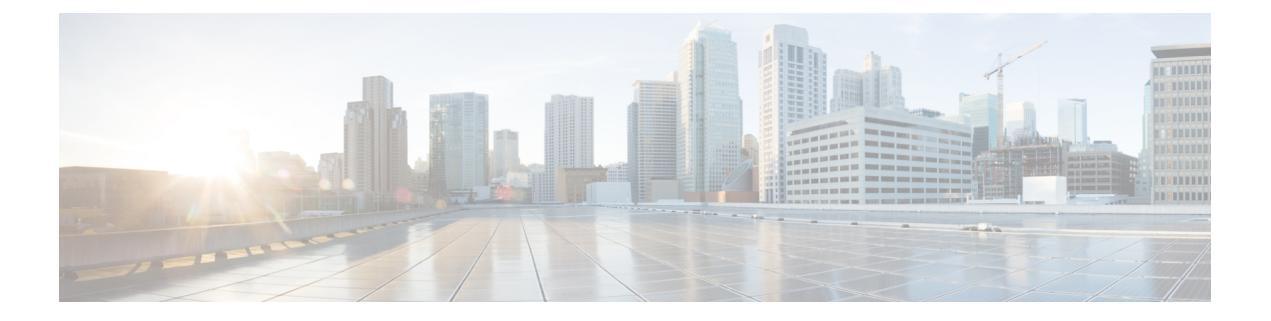

## App "Barcode"

- App "Barcode", auf Seite 1
- Text-Scan eines Barcodes, auf Seite 2
- Barcodes scannen, auf Seite 3
- Scanner-Fenster reinigen, auf Seite 4

# App "Barcode"

Wenn Sie ein Webex Wireless Phone 840Soder Webex Wireless Phone 860S haben, verfügt das Telefon über

einen Barcode-Scanner und die Barcode-App 🥮.

Der Systemadministrator legt die Einstellungen der App **Barcode** fest. Neben anderen Funktionen legt der Systemadministrator die Symbolkonfiguration, die Intensität der Scan-LED und das akustische Signal beim Abschluss eines Scans fest.

Der Systemadministrator kann auch einen Barcode-Test durchführen.

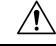

Vorsicht Die LED leuchtet sehr hell, ist aber kein Laser. Schauen Sie nicht direkt in das Licht und lassen Sie es nicht in Ihre Augen leuchten.

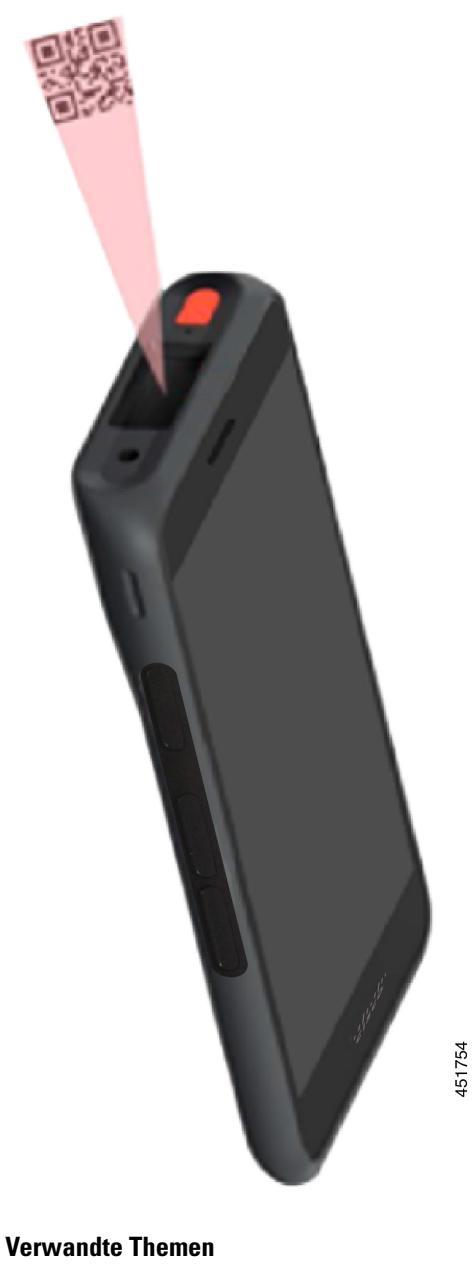

Abbildung 1: Barcode-Scanner am Webex Wireless Phone 860S

Text-Scan eines Barcodes, auf Seite 2

### **Text-Scan eines Barcodes**

Bevor Sie den Barcode-Scanner zum ersten Mal verwenden, überprüfen Sie, ob der Scanner richtig konfiguriert ist, um Ihren Barcode-Typ zu scannen.

#### Vorbereitungen

- Entfernen Sie mithilfe der kleinen Lasche die Schutzfolie über dem Barcode-Scanner.
- Verwenden Sie die App **Buttons**<sup>(b)</sup>, um eine Taste als **Scanner** zu programmieren.

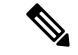

Hinweis Beim Webex Wireless Phone 860S ist standardmäßig die obere linke Taste als Scanner programmiert.

Beim Webex Wireless Phone 840S ist standardmäßig die untere linke Taste als **Scanner** programmiert.

#### Prozedur

| Schritt 1 | Greifen Sie auf die <b>Barcode</b> -App 📟 zu.                                                                                                    |
|-----------|----------------------------------------------------------------------------------------------------|
| Schritt 2 | Tippen Sie auf das <b>Überlaufmenü</b>                                                                                                    |
| Schritt 3 | Tippen Sie auf <b>Test-Scan</b> .                                                                                                    |
| Schritt 4 | Tippen Sie auf dem Barcode-Bildschirm auf die Barcode-Scanner-Taste 💷.                                                                                                    |
| Schritt 5 | Richten Sie den Barcode-Leser in einem Abstand von 2,5 bis 46 Zentimeter auf den Barcode, den Sie scannen möchten.                                                                                                    |
| Schritt 6 | Drücken und halten Sie die programmierte <b>Scanner</b> -Taste. Das Licht muss auf den gesamten Barcode fallen.<br>Halten Sie die Taste gedrückt, bis das Licht erlischt und Sie einen Piepton hören.<br>Der <b>Barcodetyp</b> und die <b>gescannten Barcode-Daten</b> werden auf dem Barcode-Bildschirm angezeigt. Die |
|           | Taste für die Barcode-Suche 🚍 ist aktiviert.                                                                                                    |
| Schritt 7 | Tippen Sie auf die Taste für die Barcode-Suche 🖃, um Daten zum gescannten Barcode zu suchen.<br>Die Suchergebnisse werden im Standardbrowser auf Ihrem Telefon angezeigt.                                                                                                    |

### **Barcodes scannen**

Der Barcode-Leser befindet sich oben an der Rückseite des Mobiltelefons. Das Scannen großer 2D-Barcodes dauert länger. Zum Lesen eines großen Barcodes mit 3.000 Zeichen kann der Scanner beispielsweise mehrere Sekunden brauchen.

Die Scanner-Leuchten am Webex Wireless Phone 840S sind weiß und grün.

Die Scanner-Leuchten am Webex Wireless Phone 860S sind rot.

#### Vorbereitungen

• Entfernen Sie vor der ersten Verwendung mithilfe der kleinen Lasche die Schutzfolie über dem Barcode-Scanner.

• Falls nicht bereits geschehen: Verwenden Sie die App **Buttons** (5), um eine Taste als **Scanner** zu programmieren.

|                        | Hinweis                                                        | Beim Webex Wireless Phone 860S ist standardmäßig die obere linke Taste als <b>Scanner</b> programmiert.                                                            |
|------------------------|----------------------------------------------------------------|----------------------------------------------------------------------------------------------------|
|                        |                                                                | Beim Webex Wireless Phone 840S ist standardmäßig die untere linke Taste als <b>Scanner</b> programmiert.                                                           |
|                        | • führen S                                                     | ie einen Test-Scan eines Barcodes aus, wenn noch nicht geschehen und verfügbar.                                                                                    |
|                        |                                                                |                                                                                                    |
|                        | Prozedur                                                       |                                                                                                    |
| Schritt 1              | <b>Prozedur</b><br>Wenn Ihr Tele                               | efon mit einem Kennwort geschützt ist: Entsperren Sie das Telefon.                                                                                                 |
| Schritt 1<br>Schritt 2 | <b>Prozedur</b><br>Wenn Ihr Tele<br>Richten Sie de<br>möchten. | efon mit einem Kennwort geschützt ist: Entsperren Sie das Telefon.<br>en Barcode-Leser in einem Abstand von 2,5 bis 46 Zentimeter auf den Barcode, den Sie scannen |

#### **Verwandte Themen**

Tastenfunktionen ändern

Text-Scan eines Barcodes, auf Seite 2

### **Scanner-Fenster reinigen**

Reinigen Sie das Scanner-Fenster, wenn der Scanner nicht ordnungsgemäß funktioniert.

 Main
 Sprühen Sie den Reiniger nicht direkt auf das Scanner-Fenster.

 Minweis
 Sie können den Scanner auch mit einem Monitortuch reinigen.

 Prozedur

 Schritt 1
 Sprühen Sie Glasreiniger auf ein weiches Tuch.

 Schritt 2
 Wischen Sie das Scanner-Fenster ab.